## A new IT Self Service Portal is now live

Please be aware that as of Friday 13<sup>th</sup> October we will no longer accept any manual forms submitted to us via email, example of the manual forms are New Starters forms, Leavers forms, Hardware Requests forms, etc. After Friday 13<sup>th</sup> October we will only accept such requests by tickets raised via our IT Self Service Portal.

Below is the list of tickets currently live in Self Service, more tickets will be added in the future.

## Tickets currently available to use within Self Service:

- Raise an Incident
- General Enquiry
- NHS Mail New Application Email Request
- NHS Mail New Email Request
- NHS Mail Password Reset
- NHS Mail New Distribution List
- NHS Mail New Shared Email Request
- NWL Hardware Disposal
- NWL Hardware Request
- NWL Mobile Device Request (Only available for Corp users)
- NWL Lost and Stolen Form
- NWL Leaver Request
- NWL New Starter Request
- NWL Software Request
- Okta Application Access Request
- Password Reset (WSIC)
- Password Reset Windows
- Request For Working Abroad
- Restore File
- Restore Folder
- Unlock Account NHS Mail
- Unlock Account Windows

## Instructions for accessing the Self Service portal:

1. Self Service link - https://selfserviceportal.nw.london.nhs.uk/HEAT

2. Once on the homepage click on <u>Sign In With NHS Mail (indicated below with a tick)</u> Please do not use the username and password fields (indicated with an X) as these will not allow you to log in.

|                                                                             | NHS<br>North West London                                                                                                    |
|-----------------------------------------------------------------------------|----------------------------------------------------------------------------------------------------|
| For IT support, please<br>login to our self-service<br>portal on this page. | User name User Name Password                                                                                                    |
| Sign-in using your<br>NHS Mail login details.                               | Login<br>Sign in with NHS mail                                                                                                    |
| Further details about<br>ICT support can be<br>found on Collabor8.          | Forgot Password?                                                                                                    |
|                                                                             | TEL: 0203 350 4050<br>EMAIL: nharwk.servicedesk@nhs.net<br>To learn more about our innovative IT Service Management solutions, visit our website at <u>banti</u><br>Copyright © 2005-2022 IvaniL. All rights reserved.<br><u>Privacy Folicy - Legal Terms and Notices</u> - <u>Protected by Patents</u> |

3. Once you click on the Sign in with NHS Mail, you will get redirected to the NHS Mail landing page:

| N                                                                        | HS                                                                                                    |
|--------------------------------------------------------------------------|----------------------------------------------------------------------------------------------------|
| To use the N<br>must review<br>Use Policy (A<br>No action is<br>the AUP. | HSmail shared tenant services you<br>and accept the NHSmail Acceptable<br>(UP).<br>needed if you have already accepted |
| Sign in with y                                                           | your ranoman account                                                                                                   |
| Sign in with y<br>@nhs.net                                               |                                                                                                    |
| Sign in with y<br>@nhs.net<br>Password                                   |                                                                                                    |
| Sign in with y<br>@nhs.net<br>Password<br>Sign in                        |                                                                                                    |
| Sign in with y<br>@nhs.net<br>Password<br>Sign in<br>2 This is a p       | rivate computer                                                                                                    |

Please enter your email address, followed by your email address password.

4. You will then be directed to select a role, please click on <u>Self Service Mobile</u> and click on <u>Submit</u>.

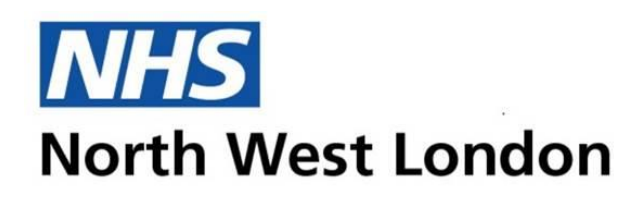

Select Role

Self Service Mobile

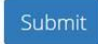

If you experience any issues with logging on, please contact the NHS NWL Service desk on 0203 350 4050.